## **Technical Specifications Bank** FOR HEALTH EQUIPMENT AND DRUGS

# **MANUAL FOR GENERAL USERS**

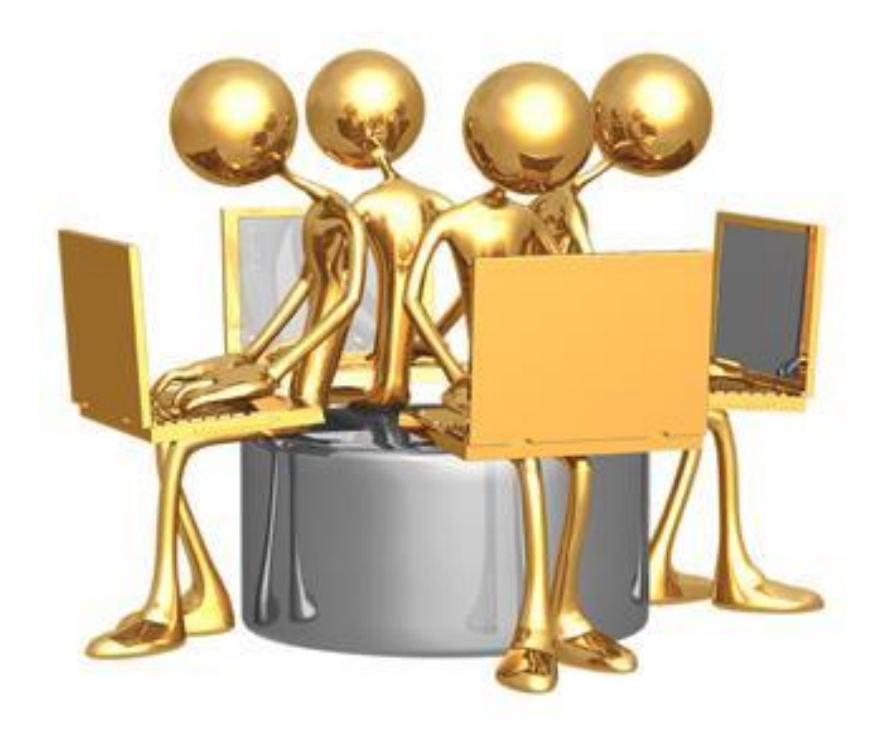

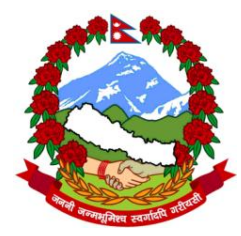

Logistics Management Division Department of Health Services Ministry of Health and Population

http://www.dohslmd.gov.np

## **1** Introduction

A Technical Specifications Bank has been developed and instituted by the Logistics Management Division (LMD) of the Ministry of Health and Population. This bank contains technical specifications on the types of medical-related equipment and drugs that LMD procures on behalf of the Ministry of Health and Population's divisions, centres, departments and other entities. The aim of this bank is to provide standard specifications for LMD when it develops bidding documents.

The bank has been available on the internet since January 2013. As of February 2013 about 550 specifications have been uploaded into the bank.

This brief manual provides guidance for anyone who wants to find and download a technical specification from the bank. There is no requirement to sign in as the databank provides open access via the internet to the technical specifications.

### 2 How to search

The Technical Specification Bank is located on the website of the Logistics Management Division. Go to <u>www.dohslmd.gov.np</u> and click on the link **Technical Specifications Bank** on the left hand side of the page. The home page of the Technical Specification Bank will appear as in Screenshot 1.

#### Screenshot 1:

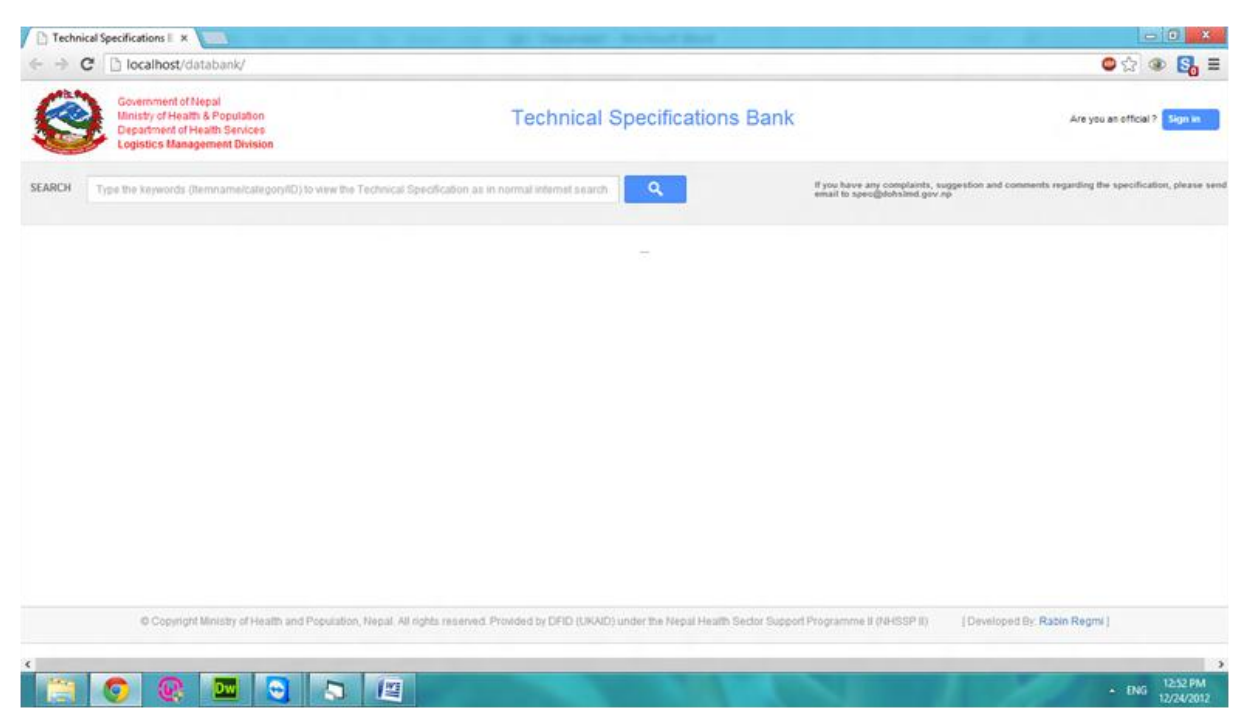

Finding a specification is just like doing an ordinary internet search using key words. The technical specifications are pdf documents that can be easily downloaded.

General users can search for a specification using the following types of key words or any other key words related to the item:

- item name;
- category (see Section 3 below for list of categories in the bank); or
- identification number a unique number assigned to each item in the databank.

Simply type the key words in to the search box as with a normal internet search. The results will appear below. The example in Screenshot 2 shows the results from a search on the word 'incubator', resulting in seven suggested specifications.

Screenshot 2:

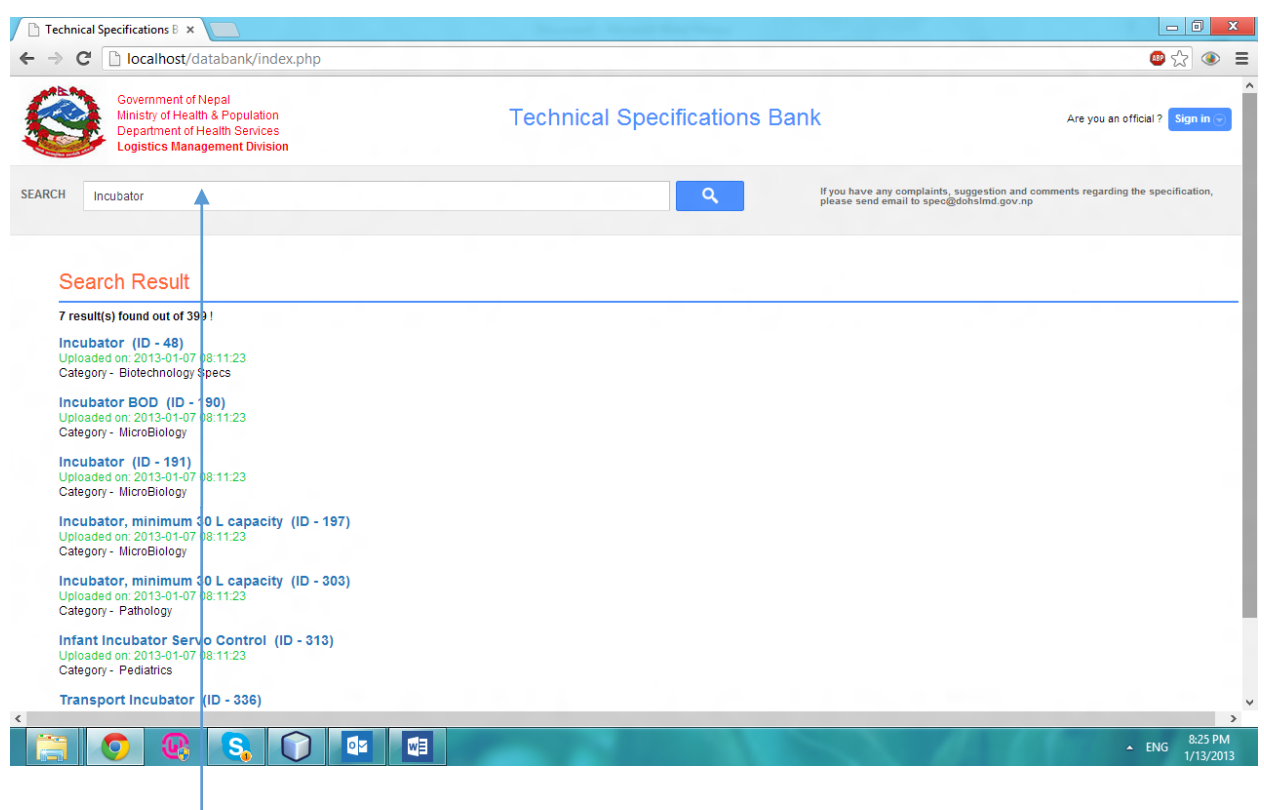

Search box

Note: In the same way as in a normal internet search a drop-down list of options for users to choose from appears as the first few letters of the word are typed in (see example in Screenshot 3).

Screenshot 3:

| ← → (       | C localhost/databank/                                                                                                    |                               | <b>9</b> 났 💿                                                                                                    |
|-------------|----------------------------------------------------------------------------------------------------|-------------------------------|----------------------------------------------------------------------------------------------------|
|             | Government of Nepal<br>Ministry of Heatth & Population<br>Department of Health Services<br>Logistics Management Division | Technical Specifications Bank | Are you an official ? Sign in o                                                                                              |
| SEARCH      | Inc                                                                                                    | Q                             | If you have any complaints, suggestion and comments regarding the specification, please<br>send email to spec@dohslmd.gov.np |
|             | Incubator                                                                                                    |                               |                                                                                                    |
|             | Incubator                                                                                                    |                               |                                                                                                    |
| Se<br>9 re: | Incubator BOD                                                                                                    |                               |                                                                                                    |
|             | Incubator, minimum 30 L capacity                                                                                         |                               |                                                                                                    |
|             | Incubator, minimum 30 L capacity                                                                                         |                               |                                                                                                    |

View a technical specification by clicking on the relevant item with the identification number; for example 'Incubator (ID-48)' in Screenshot 20. A pdf with LMD's detailed technical specifications will then appear. See Screenshot 22 for the top part of such a specification.

#### Incubator

| S.N. | Purchaser' Specifications                       | Bidder's<br>Offer | Deviation if<br>any | Page no. of<br>catalogue/<br>datasheet/<br>manual |
|------|-------------------------------------------------|-------------------|---------------------|---------------------------------------------------|
|      | Incubator                                       |                   |                     |                                                   |
|      | Manufacturer                                    |                   |                     |                                                   |
|      | Brand                                           |                   |                     |                                                   |
|      | Type / Model                                    |                   |                     |                                                   |
|      | Country of Origin                               |                   |                     |                                                   |
| 1    | Description of Function                         |                   |                     |                                                   |
| 1.1  | Incubator is a closed chamber which heats/chill |                   |                     |                                                   |
|      | a sample at a preset temperature for long term  |                   |                     |                                                   |
|      | for applications like culture growth etc.       |                   |                     |                                                   |
| 2    | Operational Requirements                        |                   |                     |                                                   |
| 2.1  | Microprocessor/Microcontroller/Microcomputer    |                   |                     |                                                   |
|      | controlled system.                              |                   |                     |                                                   |
| 3    | System Configuration                            |                   |                     |                                                   |
| 3.1  | Incubator with display and alarms facility.     |                   |                     |                                                   |
| 4    | Technical Specifications                        |                   |                     |                                                   |
| 4.1  | Capacity: 120 L                                 |                   |                     |                                                   |
| 4.2  | Interior chamber: Stainless steel for easy      |                   |                     |                                                   |

### **3** Search categories

- 1. HIV/AIDS
- 2. Anaesthesia & OT
- 3. Biotechnology
- 4. Blood Bank
- 5. Biochemistry
- 6. Burns & Plastic Surgery
- 7. Cardiology & CTVS
- 8. CCU
- 9. Cold chain & Refrigeration
- 10. Dental & Dental Surgery
- 11. Dermatology & STD
- 12. Diagnostic Equipment
- 13. Emergency Department
- 14. Endocrinology
- 15. ENT
- 16. Family Planning Set
- 17. Forensic Medicine Equipment
- 18. Food Lab Equipment
- 19. General Supplies
- 20. Gastroenterology
- 21. Haematology
- 22. Histopathology
- 23. Hospital Furniture

- 24. Immunology
- 25. Instruments surgery & others
- 26. Microbiology
- 27. Nephrology
- 28. Neurosurgery
- 29. Neurology
- 30. Nutrition & Dietetics
- 31. Obstetrics & Gynaecology
- 32. Ophthalmology
- 33. Orthopaedics
- 34. Pathology
- 35. Paediatrics
- 36. Physiotherapy
- 37. Physiology
- 38. Psychiatry
- 39. Radiology
- 40. Radiotherapy
- 41. Respiratory Medicine
- 42. Surgery
- 43. Transportation Equipment
- 44. Urology
- 45. Waste Management